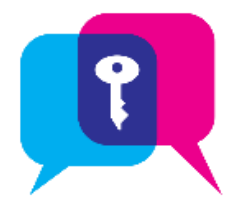

# Secure Chat in Hyperspace

Communicate quickly and safely in real time with other clinicians by sending secure instant messages within Hyperspace, using Secure Chat. You can send general messages or associate them with a specific patient.

## Using Secure Chat

The **Secure Chat** tab ( $\square$ ) is available on your workspace tabs.

- In the left sidebar, your list of active conversations appears, with the newest messages at the top.
- The number inside the conversation circle <sup>1</sup> indicates the number of participants of the group chat.
- Messages you have read have *Seen* below the date that it was opened.
- In the **center pane**, the selected conversation appears. The <sup>MP</sup> **colored icons with user's initials** next to each message indicate the participant of the message.
- When the recipient has read your message, a small green circle papears below the user's initials.
- Clicking on <sup>(1)</sup> next to a **message bubble** allows you to see which recipients have read the message.
- You can see when others are typing a message.
- In the **right sidebar**, you can view **Conversation Details**, which shows conversation participants and when they were last active.
- You can add participants to an existing conversation, or leave the conversation.
- The icon in the workspace tab changes orange color ( ) to indicate that you have a new message when you're working in another activity.
- Unread messages will appear in **bold**, with the **number of unread messages in a bubble**

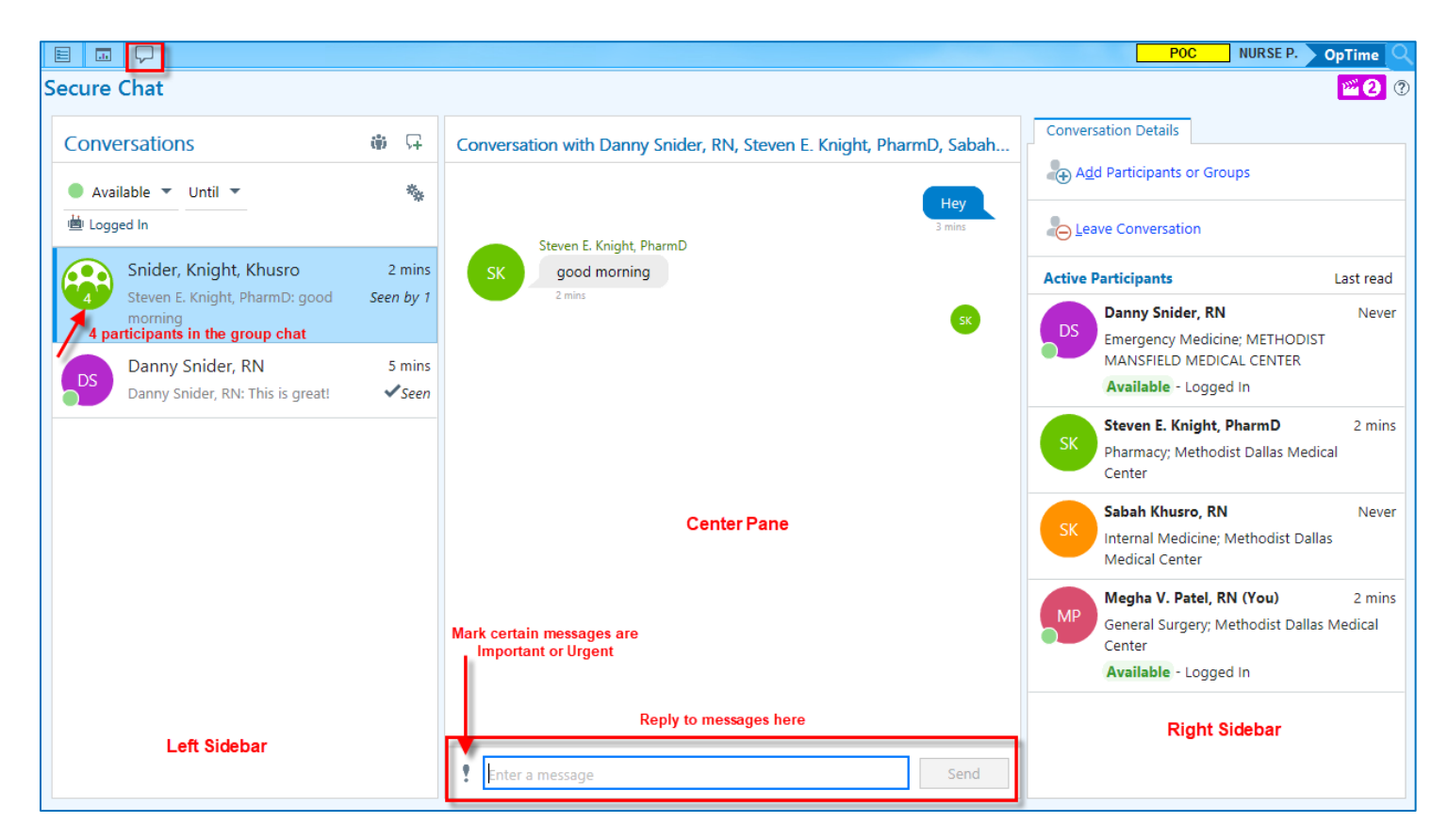

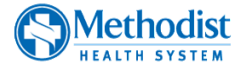

### Send a Secure Message

- 1. On the workspace tabs, click  $\overline{\mathbf{v}}$  to open **Secure Chat** activity, then click  $\overline{\mathbf{v}}$  to start a new conversation.
- 2. To send a message about a specific patient, click **a Attach Patient** and enter the patient's name in the

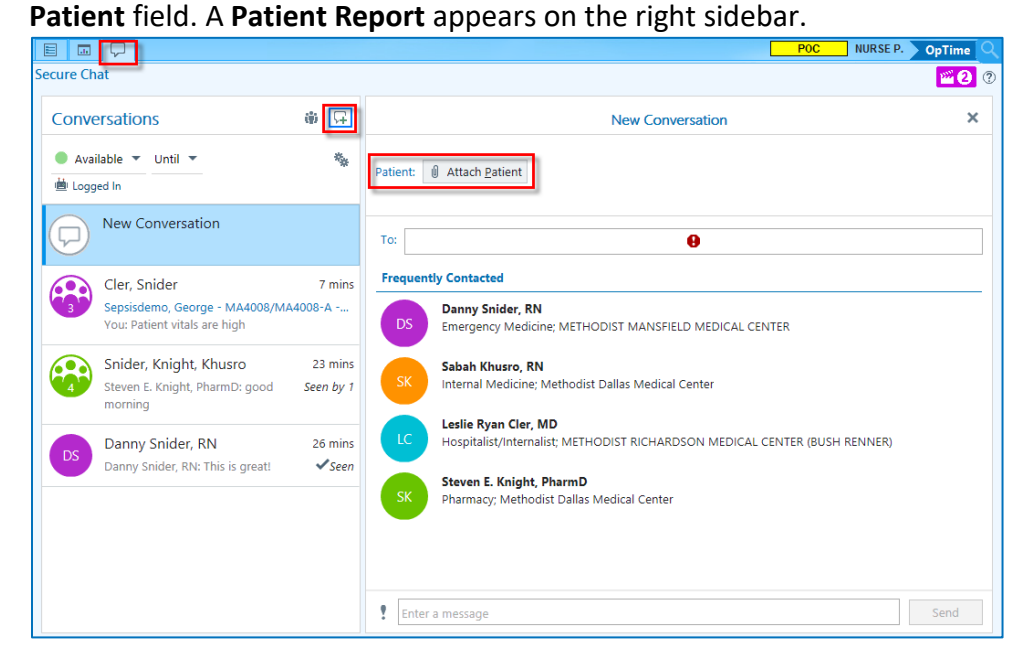

- 3. Enter the name of the User(s) you want to send the message to in the To: field.
  - Frequently Contacted members appear automatically. Select recipient(s) to add them to the message.
  - When you click in the **To:** field, members of the patient's care team are automatically suggested. Select recipient(s) to add them to the message.
  - You can add as many people as you need to in this field.
- 4. Enter your message in the field at the bottom and press Enter.

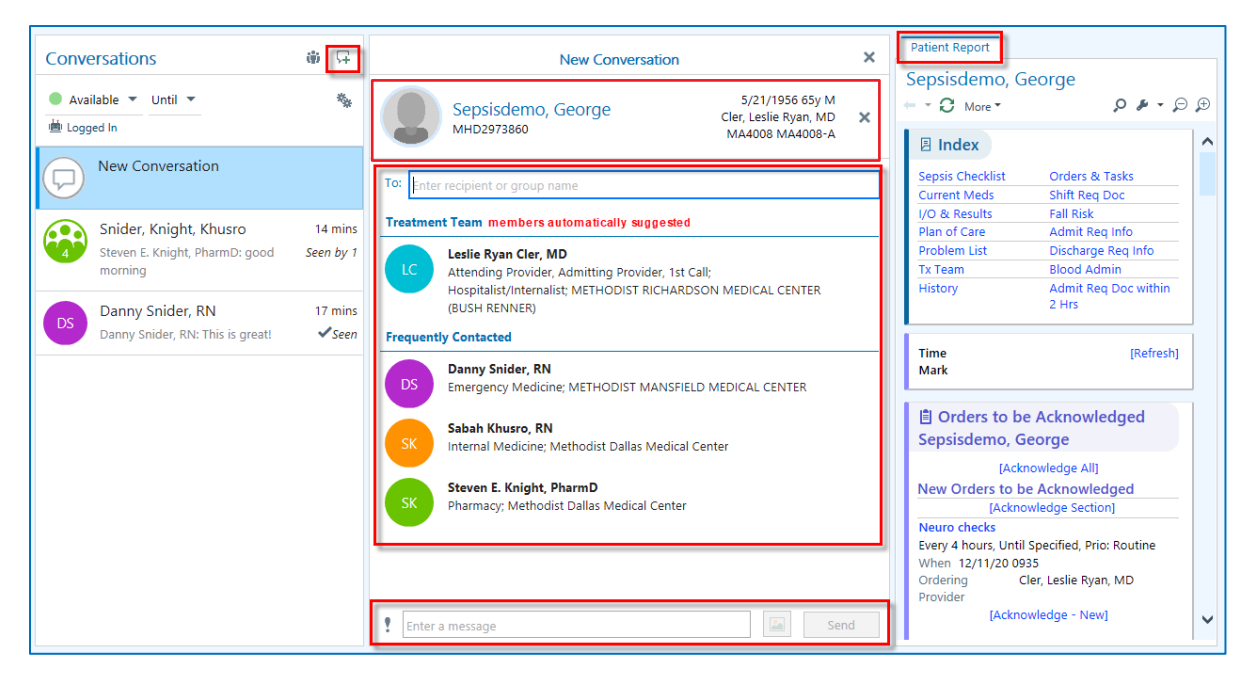

Attaching a patient allows you and your colleages to quickly jump to the chart and easily view results, place orders or complete documentation.

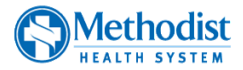

A

### **Recipient receives Notification**

The **message bubble** on the workspace tab turns **orange** when you have a new Secure Chat message **P**. Additionally, you will receive a **notification** on the bottom right of your screen.

|                                |                                    |                      |           |                     | 0               | ,                    |              |
|--------------------------------|------------------------------------|----------------------|-----------|---------------------|-----------------|----------------------|--------------|
| 🗔 🖌 🗚 🛗 🗳 厚                    |                                    |                      |           |                     | POC             | PHARMACIST W.        | Willow C     |
| Patient Lists                  | ×                                  |                      |           |                     |                 |                      | r 🔁 🔁 🤋      |
| Edit List • — Remove Patient • | 🛉 Add Patient 📋 Orders 💉 Sign In 🤞 | 🖢 Sign Out 🛛 🕌 Write | e Handoff |                     |                 |                      | ··· 🏓        |
| My Lists                       | Antimicrobial Stewardship 1 Pa     | atient               |           | Refreshe            | ed 1 minute ago | C Search All My Li   | sts 🔹        |
| ▼ ₹ Antimicrobial Stew…        | Define a                           | De ere /De el        | DV Infe   | Internet Manitas DO | AMS             |                      |              |
| 🛊 Willow, James                | Patient A                          | Room/Ded             | RA IIIIO  | Intervel Wohitor DO | T-vents Aivis a | Score To Do          |              |
| ▶ ₹ Clinical Overview          | Willow, James                      | 4114P/4114P-A        | ! 2       | 24                  | 5<br>▲ +5       | testing              |              |
|                                | 51 y.o. / M                        |                      | <b>-</b>  |                     | <b>H</b> 181    | 19 hrs 31            |              |
| Transitions of Cara            |                                    |                      |           |                     |                 |                      |              |
| Changed Dations Lists          |                                    |                      |           |                     |                 |                      |              |
| Shared Patient Lists           |                                    |                      |           |                     |                 |                      | ſ            |
|                                |                                    |                      |           |                     |                 |                      |              |
|                                |                                    |                      |           |                     |                 |                      |              |
| Available Lists 🛛 🛛 🕹          |                                    |                      |           |                     |                 |                      |              |
| Recent Searches                |                                    |                      |           |                     | Notifi          | ication              |              |
| All Physicians                 |                                    |                      |           | Chat Message        |                 |                      | 1215         |
| 🕨 🖿 Hospital Outpati           |                                    |                      |           | Now m               | ossago from     | Mogha V. Patol I     |              |
| ▶ ■ MDMC                       |                                    |                      |           | New In              | essaye IIUIII   | Show mes             | sage details |
| 🕨 🖿 Preadmitted Pati           |                                    |                      |           | 4                   |                 |                      |              |
| Provider Groups                |                                    |                      |           |                     | Open            | Conversation Close N | lotification |
|                                |                                    |                      |           | 2                   |                 |                      |              |

#### Read New Messages

Within Secure Chat, unread messages will appear in **bold**, with the **number** 

#### of unread messages in a bubble 🌂

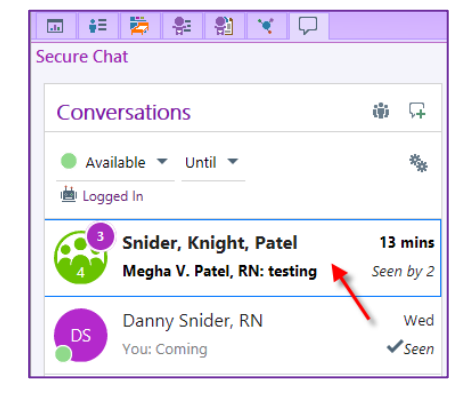

Vlethodisi

To read the message, click  $\blacksquare$  and select the conversation from the left sidebar. You can also click on 0 next to a **message bubble** to see which recipients have read the message.

| ecure Chat                                            |             |                                                                                                    |                                                 |                                                                                                    |
|-------------------------------------------------------|-------------|----------------------------------------------------------------------------------------------------|-------------------------------------------------|----------------------------------------------------------------------------------------------------|
| Conversations                                         | ⊕ Ģ         | Conversation with Grace W. Shield, RN, Leslie Ryan Cle                                                      | er, MD, Danny Snider, RN, Jarvis L. Williams, A | S Conversation Details                                                                                                    |
| Available  Until                                      | *           | Seen by 3 people Message seen                                                                               | ^                                               | Leave Conversation                                                                                                    |
| Cler, Snider, Willia<br>Danny Snider, RN: I'm walking | a Seen by 2 | DS Emergency Medicine; METHODIST<br>CHARLTON MEDICAL CENTER                                                 |                                                 | Active Participants Last read                                                                                                    |
| 6 participants                                        |             | Abiley E. Degroot, RN 2 mins<br>Neurology; Methodist Dallas Medical Center<br>Available                     |                                                 | AD Ashley E. Degroot, RN 1 mi<br>Neurology; Methodist Dallas Medical Center<br>Available                                                    |
|                                                       |             | Sk Sabah Khusro, RN (You) 3 mins<br>Internal Medicine; Methodist Dallas Medical<br>Center<br>Ávailable      | 00                                              | Leslie Ryan Cler, MD 8:10 Al<br>Hospitalist/Internalist; METHODIST CHARLTON<br>MEDICAL CENTER<br>Available until 1/1/25 5:00 PM - Signed In |
|                                                       |             | Not seen by 3 people Last read                                                                              | Reminder: team huddle is in 15 min              | Danny Snider, RN 1 m<br>Emergency Medicine; METHODIST CHARLTON<br>MEDICAL CENTER                                                            |
|                                                       |             | Hospitalist/Internalist; METHODIST<br>CHARLTON MEDICAL CENTER<br>Available until 1/1/25 5:00 PM - Signed In | ·                                               | JW JW General Practice; Methodist Dallas Medical Center                                                                                     |
|                                                       |             | Jarvis L. Williams Tue 1:31 PM<br>General Practice; Methodist Dallas Medical<br>Center                      | <b>60 05</b>                                    | GS Grace W. Shield, RN New<br>General Practice; Methodist Southlake Medical<br>Center                                                       |
|                                                       |             | GS Grace W. Shield, RN Never<br>General Practice; Methodist Southlake                                       | ~                                               | SK Sabah Khusro, RN (You) No<br>Internal Medicine; Methodist Dallas Medical Center                                                          |
|                                                       | ~           | Enter a message                                                                                             | Send                                            | Avanable                                                                                                    |

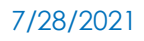

## Add Additional People to a Message

After a conversation has already started, add additional people to it by clicking **Add Participants or Groups** under **Conversation Details**.

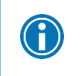

 $\bigcirc$ 

Any new participants added to an existing conversation can view the entire conversation, including any prior messages that were sent.

| _  | Patient                       | Report Conversation Deta                                                                                                    | ils |  |  |  |
|----|-------------------------------|----------------------------------------------------------------------------------------------------|-----|--|--|--|
|    | Add Participants or Groups    |                                                                                                    |     |  |  |  |
|    | Leave Conversation            |                                                                                                    |     |  |  |  |
|    | Active Participants Last read |                                                                                                    |     |  |  |  |
| DS |                               | Danny Snider, RN                                                                                                    | Now |  |  |  |
|    | DS                            | Emergency Medicine; METHODIST MANSFIELD<br>MEDICAL CENTER                                                                          |     |  |  |  |
|    |                               | Available - Logged In                                                                                                    |     |  |  |  |
|    | Leslie Ryan Cler, MD          | Never                                                                                                    |     |  |  |  |
|    | LC                            | Attending Provider, Admitting Provider, 1st Call;<br>Hospitalist/Internalist; METHODIST RICHARDSON<br>MEDICAL CENTER (BUSH RENNER) |     |  |  |  |

If you no longer want to be part of a conversation, click 👆 Leave Conversation.

Important information about Secure Chat:

- Secure chat messages are **not** part of the legal medical record.
- Per policy, all Secure Chat messages are purged after **14 days**.
- Orders *cannot* be placed via Secure Chat.
- *Review <u>MHS Policy</u> for more guidelines on the usage of Secure Chat.*
- Non-Providers cannot send or receive images in Secure Chat. Review <u>policy</u> here.
- Learn about <u>Additional Features</u> in Secure Chat Hyperspace.

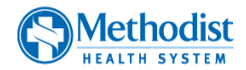